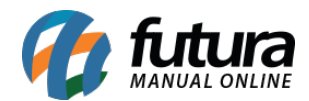

Sistema: Futura Server

**Caminho:** <u>Configurações> Desconto Automático> Configuração em lote</u>

**Referência:** FS322

Versão: 2018.05.21

**Como funciona:** Esta tela é utilizada para configurar descontos automáticos nas vendas feitas pelo sistema *Futur PDV* e *Futura Server*. O seu diferencial é possibilitar a seleção de vários produtos ao mesmo tempo e realizar a configuração de uma só vez.

Para isso, acesse o caminho indicado acima e o sistema abrirá a tela abaixo:

| Inclusão de Promoção em Lote 🗴                                   |                            |       |   |
|------------------------------------------------------------------|----------------------------|-------|---|
| Consulta Execucao                                                |                            |       |   |
|                                                                  |                            |       |   |
| Empresa 1 G EMPRESA TESTE LTDA                                   |                            |       |   |
| Fornecedor                                                       | Pesquisar                  |       |   |
| Marca                                                            |                            |       |   |
| Especificacao                                                    | Limpar Pesquisa [F4]       |       |   |
| Grupo                                                            | Estoque Todos              |       |   |
| Sub Grupo                                                        | Ordem ID 🗸                 |       |   |
| Tab Preco                                                        | Apenas Produtos E-Commerce |       |   |
| December Installation of                                         |                            |       |   |
|                                                                  | 1                          |       |   |
| [F1] Para pesquisar produtos na Grid                             |                            |       |   |
| Id Referencia Cod. Barras                                        | Descricao                  | Preco | ^ |
| 145 00003 203000000340 TESTE 1<br>146 00004 203000000357 TESTE 2 |                            | 0,00  |   |
| 146 0004 203000000337 TESTE 2<br>149 00008 203000000401 TESTE 3  |                            | 0.00  |   |
| 150 00009 203000000418 TESTE 4                                   |                            | 0,00  |   |
|                                                                  |                            |       |   |
|                                                                  |                            |       |   |
|                                                                  |                            |       |   |
|                                                                  |                            |       |   |
|                                                                  |                            |       |   |
|                                                                  |                            |       |   |
|                                                                  |                            |       |   |
|                                                                  |                            |       |   |
|                                                                  |                            |       |   |
|                                                                  |                            |       |   |
|                                                                  |                            |       |   |
|                                                                  |                            |       |   |
|                                                                  |                            |       |   |
|                                                                  |                            |       |   |
|                                                                  |                            |       |   |
| the second second second                                         |                            |       | ~ |
|                                                                  |                            |       |   |

Utilize os filtros da tela para localizar os produtos, e clique em *Pesquisar*.

Indique os produtos que terão o desconto clicando sobre os mesmos, ou clique em *Selecionado* no final da tela para indicar todos.

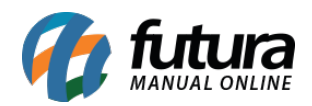

| Inclusão d   | le Promocão em Lote     |              | -                 |
|--------------|-------------------------|--------------|-------------------|
| Consulta Exe | ecucao                  |              |                   |
| Promocao     |                         | Status Ativo |                   |
| Empresa      | 1 NOME DA EMPRESA       |              |                   |
| Periodo      | 08/11/2017 . 08/11/2017 |              |                   |
| Ter          |                         |              |                   |
| npo          | Leve x pague Y          |              |                   |
| Leve         | 3,0000 Pogue 2,0000     |              |                   |
| Selecionado  | o Nao Selecionado       |              | Cancelar Executar |

Em seguida, clique no botão *Executar*, conforme mostram as imagens abaixo:

| Inclusão de Promoção em Los<br>Consulta Execucao                                                                    | te ×          |                                                                                        |                 |       |          |
|----------------------------------------------------------------------------------------------------|---------------|----------------------------------------------------------------------------------------|-----------------|-------|----------|
| Empresa 1 4 EMPRE<br>Fornecedor 4<br>Especificacao 4<br>Grupo 4<br>Sub Grupo 4<br>Tab Preco 4<br>Descricao 1gual a: | SA TESTE LTDA | Pesquisar<br>Umpar Pesquisa [F-4]<br>Estoque Todos<br>Ordem D<br>Apenas Produtos E-Com | v<br>v<br>merce |       |          |
| [F1] Para pesquisar produtos na G                                                                                   | nd            |                                                                                        |                 |       |          |
| ld Referencia                                                                                                    | Cod. Barras   |                                                                                        | Descricao       | Preco | ^        |
| 145 00003                                                                                                    | 203000000340  | TESTE 2                                                                                |                 | 0,00  |          |
| 149 00004                                                                                                    | 2030000000337 | TESTE 3                                                                                |                 | 0.00  |          |
| 150 00009                                                                                                    | 2030000000418 | TESTE 4                                                                                |                 | 0.00  |          |
|                                                                                                    |               |                                                                                        |                 |       |          |
|                                                                                                    |               |                                                                                        |                 |       | •        |
| Selecionado Nao Sele                                                                                                | ecionado      |                                                                                        |                 |       | Executar |

No exemplo acima, todos os produtos selecionados na tela de *Configuração em lote* serão incluídos nas opções do desconto automático escolhido.

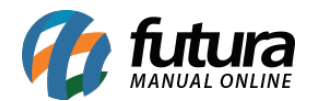

Preencha as informações, e clique em *Executar*.

Os cadastros concluídos para cada produto estarão disponíveis na tela de <u>Configurações></u> <u>Desconto automatico> Configuração</u>, como mostra a imagem a seguir:

| Inclusão d | e Promoção em | Lote C    | Cadastro de Descontos 🚿 | ×                |                      |             |            |  | •     |
|------------|---------------|-----------|-------------------------|------------------|----------------------|-------------|------------|--|-------|
| Novo [F2]  | Editar [F3]   | Exclui    | r Gravar (F10           | 0] Cancelar [F9] |                      |             |            |  |       |
| Consulta   | C             | Principal |                         |                  |                      |             |            |  |       |
| Codigo     |               | Tipo      | TODOS                   | ~                |                      |             |            |  |       |
| Promocao   |               | 4         |                         |                  | Pesquisar            |             |            |  |       |
| Empresa    | 1             | NOME D    | A EMPRESA               |                  |                      |             |            |  |       |
| Produto    |               | 4         |                         |                  | Limpar Pesquisa [F4] |             |            |  |       |
| Periodo    | 11            | a //      |                         |                  |                      |             |            |  |       |
| Status     | Ativo         | ~         |                         |                  |                      |             |            |  |       |
| Codigo     | Em            | presa     |                         | Produto          | Tipo                 | Data Inicio | Data Final |  | ~     |
| 1901       | NOME DA EMPRE | SA        | PRODUTO ACABADO         |                  | Leve X pague Y       | 08/11/2017  | 08/11/2017 |  | <br>1 |
| 2001       | NOME DA EMPRE | SA        | PRODUTO                 |                  | Leve X pague Y       | 08/11/2017  | 08/11/2017 |  |       |
|            |               |           |                         |                  |                      |             |            |  |       |
|            |               |           |                         |                  |                      |             |            |  | 41    |
|            |               |           |                         |                  |                      |             |            |  | 1     |
|            |               |           |                         |                  |                      |             |            |  | 1     |
|            |               |           |                         |                  |                      |             |            |  | 1     |
|            |               |           |                         |                  |                      |             |            |  | 1     |
|            |               |           |                         |                  |                      |             |            |  | 1     |
|            |               |           |                         |                  |                      |             |            |  |       |
|            |               |           |                         |                  |                      |             |            |  | 1     |
|            |               |           |                         |                  |                      |             |            |  | 1     |
|            |               |           |                         |                  |                      |             |            |  | 1     |
|            |               |           |                         |                  |                      |             |            |  | 41    |
|            |               |           |                         |                  |                      |             |            |  | <br>4 |
|            |               |           |                         |                  |                      |             |            |  |       |
|            |               |           |                         |                  |                      |             |            |  |       |
|            |               |           |                         |                  |                      |             |            |  |       |
|            |               |           |                         |                  |                      |             |            |  |       |
|            |               |           |                         |                  |                      |             |            |  |       |
|            |               |           |                         |                  |                      |             |            |  |       |
| 1          |               |           |                         |                  |                      |             |            |  |       |
|            |               |           |                         |                  |                      |             |            |  | -     |